# **ClassifAl Test Cases**

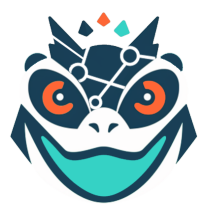

## Authentication

### Test Case TC\_Login\_01

Test Case ID: TC\_Login\_01

Test Priority (Low/Medium/High): Med

Module Name: Authentication Module

Test Title: Verify login with valid username and password

Description: Test the ClassifAI login page

Related Use Cases: UC-1, UC-2

**Test Designed by:** <Taylor Griffin> **Test Designed Date:** <5/6/2024>

Test Executed by: <Taylor Griffin>

**Test Execution Date:** <5/6/2024>

Test Type: functional

**Pre-conditions:** 

- User has valid username and password
- The login system is operational and connected to AWS Cognito.

**Dependencies:** 

| Step | Test Steps                                      | Test Data         | Expected Result                 | Actual Result                   | Status<br>(Pass/Fail) |
|------|-------------------------------------------------|-------------------|---------------------------------|---------------------------------|-----------------------|
| 1    | Navigate to login page                          | URL               | login page loaded properly.     | User is navigated to login page | Pass                  |
| 2    | Click username field and provide valid username | example@gmail.com | No validation error msg appears | No validation error msg appears | Pass                  |
| 3    | Click the password field and type in valid      | 1234              | No validation error msg appears | No validation error msg appears | Pass                  |

|   | password              |                              |                                  |      |
|---|-----------------------|------------------------------|----------------------------------|------|
| 4 | Click on Login button | User should be able to login | Web portal with successful login | Pass |

With valid credentials: User is logged in and has access to the portal.

### Test Case TC\_Login\_02

| Test Case ID: TC_Login_02                                          | <b>Test Designed by:</b> <taylor griffin=""></taylor> |  |
|--------------------------------------------------------------------|-------------------------------------------------------|--|
| Test Priority (Low/Medium/High): Med                               | Test Designed Date: <5/6/2024>                        |  |
| Module Name: Authentication Module                                 | <b>Test Executed by:</b> <taylor griffin=""></taylor> |  |
| Test Title: Verify failed login with invalid username and password | <b>Test Execution Date:</b> <5/6/2024>                |  |
| Description: Test the ClassifAI login page                         | Test Type: functional                                 |  |
| Related Use Cases: UC-2, UC-23                                     |                                                       |  |

#### **Pre-conditions:**

T

- User has invalid username and password
- The login system is operational and connected to the user database.

#### **Dependencies:**

|      |                                                    |                 | Expected Result                  | Actual Result                     | Status      |
|------|----------------------------------------------------|-----------------|----------------------------------|-----------------------------------|-------------|
| Step | Test Steps                                         | Test Data       |                                  |                                   | (Pass/Fail) |
| 1    | Navigate to login page                             | URL             | login page loaded properly.      | User is navigated to login page   | Pass        |
| 2    | Click username field and provide invalid username  | example@xyz.com | No message appears               | No message appears                | Pass        |
| 3    | Click the password field and type invalid password | 13              | No message appears               | No message appears                | Pass        |
| 4    | Click on Login button                              |                 | User should not be able to login | Username or password is incorrect | Pass        |

**Post-conditions:** 

With invalid credentials: User is not able to proceed and has to reset password or sign up.

### Test Case TC\_SignUp\_01

Test Case ID: TC\_SignUp\_01 Test Priority (Low/Medium/High): Med Module Name: Authentication Module Test Title: Verify Sign up with valid information Description: Test the ClassifAI Sign Up page Related Use Cases: UC-1 Test Designed by: <Taylor Griffin> Test Designed Date: <5/6/2024> Test Executed by: <Taylor Griffin> Test Execution Date: <5/6/2024> Test Type: functional

**Pre-conditions:** 

• User has valid email

• The login system is operational and connected to AWS Cognito.

**Dependencies:** 

|      |                                                           |                 | Expected Result                                      | Actual Result                     | Status      |
|------|-----------------------------------------------------------|-----------------|------------------------------------------------------|-----------------------------------|-------------|
| Step | Test Steps                                                | Test Data       |                                                      |                                   | (Pass/Fail) |
| 1    | Navigate to Sign Up page                                  | URL             | Sign up page loaded properly.                        | User is navigated to Sign up page | Pass        |
| 2    | Click name field and provide name                         | Taylor Griffin  | No validation error msg appears                      | No validation error msg appears   | Pass        |
| 3    | Click email field and provide email                       | email@gmail.com | No validation error msg appears                      | No validation error msg appears   | Pass        |
| 4    | Click the Grade Level field and type in valid Grade level | 12              | No validation error msg appears                      | No validation error msg appears   | Pass        |
| 5    | Click the State field and click State in Drop down menu   | Texas           | No validation error msg appears                      | No validation error msg appears   | Pass        |
| 6    | Click the password field and type in valid password       | password        | No validation error msg appears                      | No validation error msg appears   | Pass        |
| 7    | Click the zip code field and type in valid zip code       | 77433           | No validation error msg appears                      | No validation error msg appears   | Pass        |
| 8    | Click on Sign Up button                                   |                 | User should be brought to authentication code screen | User sees auth code screen        | Pass        |

| 9 | Retrieve code from email and put into field | 12345 | User can successfully Log in | User can log in now | Pass |
|---|---------------------------------------------|-------|------------------------------|---------------------|------|
|   | -                                           |       |                              |                     |      |

With valid credentials: User is logged in and has access to the portal.

### Test Case TC\_SignUp\_02

| Test Case ID: | TC_ | Signl | Up_ | 02 |
|---------------|-----|-------|-----|----|
|---------------|-----|-------|-----|----|

Test Priority (Low/Medium/High): Med

Module Name: Authentication Module

Test Title: Verify Sign up failure with invalid information

Description: Test the ClassifAI Sign up page invalidation

Related Use Cases: UC-1

**Test Designed by:** <Taylor Griffin>

**Test Designed Date:** <5/6/2024>

Test Executed by: <Taylor Griffin>

**Test Execution Date:** <5/6/2024>

Test Type: functional

#### **Pre-conditions:**

- User has valid email
- The login system is operational and connected to AWS Cognito.

**Dependencies:** 

|      |                                               |            | Expected Result                 | Actual Result                     | Status      |
|------|-----------------------------------------------|------------|---------------------------------|-----------------------------------|-------------|
| Step | Test Steps                                    | Test Data  |                                 |                                   | (Pass/Fail) |
| 1    | Navigate to Sign Up page                      | URL        | Sign up page loaded properly.   | User is navigated to Sign up page | Pass        |
| 2    | Click name field and provide name or skip     | Skipped    | No validation error msg appears | No validation error msg appears   | Pass        |
| 3    | Click email field and provide email or skip   | email@test | No validation error msg appears | No validation error msg appears   | Pass        |
|      | Click the Grade Level field and type in Grade |            | No validation error msg appears | No validation error msg appears   | Pass        |
| 4    | level                                         | Skipped    |                                 |                                   |             |
|      | Click the State field and click State in Drop |            | No validation error msg appears | No validation error msg appears   | Pass        |
| 5    | down menu or skip                             | Skipped    |                                 |                                   |             |

|   | Click the password field and type in          |           | No validation error msg appears        | No validation error msg appears       | Pass |
|---|-----------------------------------------------|-----------|----------------------------------------|---------------------------------------|------|
| 6 | password or skip                              | Skipped   |                                        |                                       |      |
|   | Click the zip code field and type in zip code |           | No validation error msg appears        | No validation error msg appears       | Pass |
| 7 | or skip                                       | 111111111 |                                        |                                       |      |
|   |                                               |           | User should be shown errors for things | Please enter state in correct format. | Pass |
|   |                                               |           | they skipped/invalid fields            | E.g. Texas, Hawaii, California,etc.   |      |
|   |                                               |           |                                        | Please enter grade level in correct   |      |
| 8 | Click on Sign Up button                       |           |                                        | format. E.g. K, 1, 2, 3, etc.         |      |
| 9 | Retrieve code from email and put into field   | 12345     | User can successfully Log in           | User can log in now                   | Pass |

With invalid credentials: User is not logged in and has to fix their sign up information

# Analysis

### Test Case TC\_Analyze\_01

Test Case ID: TC\_Analyze\_01
Test Priority (Low/Medium/High): High
Module Name: Analysis Module
Test Title: Verify Audio File Analysis with Accepted File Types
Description: Test the ClassifAI Audio Analysis
Related Use Cases: UC-4, UC-5

**Pre-conditions:** 

- User is logged in and has access to the Analyze page.
- The system is ready to process audio files.
- The system is connected to MongoDB and LLM

Dependencies: Successful login and navigation to the Analyze page.

**Test Designed by:** <Taylor Griffin>

Test Designed Date: <5/6/2024>

Test Executed by: <Taylor Griffin>

**Test Execution Date:** <5/6/2024>

Test Type: functional

|      |                                                                        |           | Expected Result                                                                                                    | Actual Result                                                                                                    | Status      |
|------|------------------------------------------------------------------------|-----------|----------------------------------------------------------------------------------------------------|----------------------------------------------------------------------------------------------------|-------------|
| Step | Test Steps                                                             | Test Data |                                                                                                    |                                                                                                    | (Pass/Fail) |
| 1    | Navigate to Analyze page                                               | URL       | analyze page loaded properly.                                                                                      | User is navigated to analyze page                                                                                  | Pass        |
| 2    | Click the "Choose File" button and select an accepted audio file type. | mp3 file  | No message appears                                                                                                 | No message appears                                                                                                 | Pass        |
|      |                                                                        |           | Upload Success                                                                                                    | Upload Success                                                                                                    | Pass        |
| 3    | Click the "Analyze Recording" button                                   |           | Audio Uploaded and Report Entry<br>Created! Please remain on this page<br>until our engine completes its analysis. | Audio Uploaded and Report Entry<br>Created! Please remain on this page<br>until our engine completes its analysis. |             |
| 4    | Verify that the analytics are displayed on the page.                   |           | User can see analytics                                                                                             | User can see analytics                                                                                             | Pass        |

The analytics of the audio file are displayed on the Analyze page.

### Test Case TC\_Analyze\_02

Test Case ID: TC\_Analyze\_02 Test Priority (Low/Medium/High): High Module Name: Analysis Module Test Title: Verify Video File Analysis with Accepted File Types Description: Test the ClassifAI Video Analysis Related Use Cases: UC-4, UC-5

**Test Designed by:** <Taylor Griffin>

**Test Designed Date:** <5/6/2024>

**Test Executed by:** <Taylor Griffin>

**Test Execution Date:** <5/6/2024>

Test Type: functional

Pre-conditions:

- User is logged in and has access to the Analyze page.
- The system is ready to process audio files.
- The system is connected to MongoDB and LLM

Dependencies: Successful login and navigation to the Analyze page.

|      |                                                                        |           | Expected Result                                                                                                    | Actual Result                                                                                                    | Status      |
|------|------------------------------------------------------------------------|-----------|----------------------------------------------------------------------------------------------------|----------------------------------------------------------------------------------------------------|-------------|
| Step | Test Steps                                                             | Test Data |                                                                                                    |                                                                                                    | (Pass/Fail) |
| 1    | Navigate to Analyze page                                               | URL       | analyze page loaded properly.                                                                                      | User is navigated to analyze page                                                                                  | Pass        |
| 2    | Click the "Choose File" button and select an accepted video file type. | mp4 file  | No message appears                                                                                                 | No message appears                                                                                                 | Pass        |
|      |                                                                        |           | Upload Success                                                                                                    | Upload Success                                                                                                    | Pass        |
| 3    | Click the "Analyze Recording" button                                   |           | Video Uploaded and Report Entry<br>Created! Please remain on this page<br>until our engine completes its analysis. | Video Uploaded and Report Entry<br>Created! Please remain on this page<br>until our engine completes its analysis. |             |
| 4    | Verify that the analytics are displayed on the page.                   |           | User can see analytics                                                                                             | User can see analytics                                                                                             | Pass        |

The analytics of the video file are displayed on the Analyze page.

### Test Case TC\_Analyze\_03

Test Case ID: TC\_Analyze\_03Test Designed by: <Taylor Griffin>Test Priority (Low/Medium/High): HighTest Designed Date: <5/6/2024>Module Name: Analysis ModuleTest Executed by: <Taylor Griffin>Test Title: Verify YouTube Video Analysis with YouTube URLTest Execution Date: <5/6/2024>Description: Test the ClassifAI YouTube Video AnalysisTest Type: functionalRelated Use Cases: UC-4, UC-5Test Type: functional

#### **Pre-conditions:**

- User is logged in and has access to the Analyze page.
- The system is ready to process audio files.
- The system is connected to MongoDB and LLM

Dependencies: Successful login and navigation to the Analyze page.

|      |                                                                             |                               | Expected Result                                                                 | Actual Result                                                                   | Status      |
|------|-----------------------------------------------------------------------------|-------------------------------|---------------------------------------------------------------------------------|---------------------------------------------------------------------------------|-------------|
| Step | Test Steps                                                                  | Test Data                     |                                                                                 |                                                                                 | (Pass/Fail) |
| 1    | Navigate to Analyze page                                                    | URL                           | analyze page loaded properly.                                                   | User is navigated to analyze page                                               | Pass        |
| 2    | Click the "Use YouTube Link" switch and select paste YouTube link in field. | www.youtube.com/vide<br>olink | No message appears                                                              | No message appears                                                              | Pass        |
|      |                                                                             |                               | Upload Success                                                                  | Upload Success                                                                  | Pass        |
|      |                                                                             |                               | Audio Uploaded and Report Entry                                                 | Audio Uploaded and Report Entry                                                 |             |
| 3    | Click the "Analyze Recording" button                                        |                               | Created! Please remain on this page<br>until our engine completes its analysis. | Created! Please remain on this page<br>until our engine completes its analysis. |             |
|      | Verify that the analytics are displayed on the                              |                               | User can see analytics                                                          | User can see analytics                                                          | Pass        |
| 4    | page.                                                                       |                               |                                                                                 |                                                                                 |             |

The analytics of the YouTube video are displayed on the Analyze page.

### Test Case TC\_Analyze\_04

| Test Case ID: TC_Analyze_04                                        | <b>Test Designed by:</b> <taylor griffin=""></taylor> |
|--------------------------------------------------------------------|-------------------------------------------------------|
| Test Priority (Low/Medium/High): Med                               | <b>Test Designed Date:</b> <5/6/2024>                 |
| Module Name: Analysis Module                                       | Test Executed by: <taylor griffin=""></taylor>        |
| Test Title: Verify Error on Analysis with Invalid File Types       | <b>Test Execution Date:</b> <5/6/2024>                |
| <b>Description:</b> Test the ClassifAI Analysis with invalid types | Test Type: functional                                 |
| Related Use Cases:                                                 |                                                       |

#### **Pre-conditions:**

- User is logged in and has access to the Analyze page.
- ۲
- The system is ready to process audio files. The system is connected to MongoDB and LLM ۲

|      |                                              |           | Expected Result                          | Actual Result                            | Status      |
|------|----------------------------------------------|-----------|------------------------------------------|------------------------------------------|-------------|
| Step | Test Steps                                   | Test Data |                                          |                                          | (Pass/Fail) |
| 1    |                                              |           |                                          |                                          | D           |
| 1    | Navigate to Analyze page                     | URL       | analyze page loaded properly.            | User is navigated to analyze page        | Pass        |
|      | Click the "Choose File" button and select an |           | No message appears                       | No message appears                       | Pass        |
| 2    | unsupported file type.                       | PNG file  |                                          |                                          |             |
|      |                                              |           | Error                                    | Error                                    | Pass        |
|      |                                              |           |                                          |                                          |             |
|      |                                              |           | Invalid file type. Please upload a valid | Invalid file type. Please upload a valid |             |
| 3    | Click the "Analyze Recording" button         |           | audio or video file                      | audio or video file.                     |             |

The analysis process has warned user to upload supported file type.

### Test Case TC\_Analyze\_05

Test Case ID: TC\_Analyze\_04

Test Priority (Low/Medium/High): Med

Module Name: Analysis Module

**Test Title:** Verify Edit Question Categorization edit on Analysis **Description:** Test the ClassifAI Analysis Question Cat. dropdown menu

**Related Use Cases: UC-7** 

**Test Designed by:** <Taylor Griffin>

**Test Designed Date:** <5/6/2024>

Test Executed by: <Taylor Griffin>

**Test Execution Date:** <5/6/2024>

Test Type: functional

#### **Pre-conditions:**

- User is logged in and has access to the Analyze page.
- The system is ready to process audio files.
- The system is connected to MongoDB and LLM

• User has already made successful Analysis Dependencies: Successful login and navigation to the Analyze page.

|      |                                                                            |           | Expected Result                                             | Actual Result                                               | Status      |
|------|----------------------------------------------------------------------------|-----------|-------------------------------------------------------------|-------------------------------------------------------------|-------------|
| Step | Test Steps                                                                 | Test Data |                                                             |                                                             | (Pass/Fail) |
| 1    | Navigate to Question Categorization tabe                                   | URL       | page loaded properly.                                       | User is navigated to page                                   | Pass        |
| 2    | Click the dropdown on a categorized level<br>and select a different option | Low Level | There are unsaved changes. Use 'Save Changes' to save them. | There are unsaved changes. Use 'Save Changes' to save them. | Pass        |
| 3    | Click the "Save Changes" button                                            |           | Saved, will show in different tabs.                         | User can see updated categorzied.                           | Pass        |

#### **Post-conditions:**

The Question Categorization level has successfully been changed by user

## **My Reports**

### Test Case TC\_ViewReports\_01

Test Case ID: TC ViewReports 01

Test Priority (Low/Medium/High): Med

Module Name: View Reports Module

Test Title: Verify View Reports

Description: Test the ClassifAI My Reports view

Related Use Cases: UC-11, UC-12, UC-15

### **Test Designed by:** <Taylor Griffin>

**Test Designed Date:** <5/6/2024>

Test Executed by: <Taylor Griffin>

**Test Execution Date:** <5/6/2024>

Test Type: functional

#### **Pre-conditions:**

- User is logged in and has access to the My Reports page.
- User has previously analyzed a file

#### • The system is connected to MongoDB Dependencies: Successful login and navigation to the My Reports page.

|      |                                                |           | Expected Result        | Actual Result             | Status      |
|------|------------------------------------------------|-----------|------------------------|---------------------------|-------------|
| Step | Test Steps                                     | Test Data |                        |                           | (Pass/Fail) |
| 1    | Navigate to My Reports page                    | URL       | page loaded properly.  | User is navigated to page | Pass        |
| 2    | Click the Load button next to a report.        |           | Loading Report message | Loading Report message    | Pass        |
| 2    | Verify that the analytics are displayed on the |           | User can see analytics | User can see analytics    | Pass        |

#### **Post-conditions:**

The analytics of the Report are displayed on the Analyze page.

### Test Case TC\_ViewReports\_02

| Test Case ID: TC_ViewReports_01                           |
|-----------------------------------------------------------|
| Test Priority (Low/Medium/High): Med                      |
| Module Name: View Reports Module                          |
| Test Title: Edit a report from View Reports               |
| Description: Test the ClassifAI edit from My Reports view |
| Related Use Cases: UC-12, UC-13, UC-14                    |

**Test Designed by:** <Taylor Griffin>

**Test Designed Date:** <5/6/2024>

Test Executed by: <Taylor Griffin>

**Test Execution Date:** <5/6/2024>

Test Type: functional

#### **Pre-conditions:**

- User is logged in and has access to the My Reports page.
- User has previously analyzed a file
- The system is connected to MongoDB

Dependencies: Successful login and navigation to the My Reports page.

|      |                                                      |                     | Expected Result                                                                               | Actual Result                                                                                 | Status      |
|------|------------------------------------------------------|---------------------|-----------------------------------------------------------------------------------------------|-----------------------------------------------------------------------------------------------|-------------|
| Step | Test Steps                                           | Test Data           |                                                                                               |                                                                                               | (Pass/Fail) |
| 1    | Navigate to My Reports page                          | URL                 | page loaded properly.                                                                         | User is navigated to page                                                                     | Pass        |
| 2    | Click the Load button next to a report.              |                     | Loading Report message                                                                        | Loading Report message                                                                        | Pass        |
| 3    | Verify that the analytics are displayed on the page. |                     | User can see analytics                                                                        | User can see analytics                                                                        | Pass        |
| 4    | Click Report Name field and type name                | TestName            | Report name field is typed, There are<br>unsaved changes. Use 'Save Changes' to<br>save them. | Report name field is typed, There are<br>unsaved changes. Use 'Save Changes'<br>to save them. | Pass        |
| 5    | Click Date Time and select time                      | 05/19/2024 09:20 AM | field is shown, There are unsaved<br>changes. Use 'Save Changes' to save<br>them.             | field is shown, There are unsaved<br>changes. Use 'Save Changes' to save<br>them.             | Pass        |
| 6    | Click subject field and type subject                 | Science             | field is shown, There are unsaved<br>changes. Use 'Save Changes' to save<br>them.             | field is shown, There are unsaved changes. Use 'Save Changes' to save them.                   | Pass        |
| 7    | Click grade level field and type grade level         | 12                  | field is shown, There are unsaved<br>changes. Use 'Save Changes' to save<br>them.             | field is shown, There are unsaved<br>changes. Use 'Save Changes' to save<br>them.             | Pass        |
| 8    | Click save changes                                   |                     | Changes saved                                                                                 | Shows that changes have been saved                                                            | Pass        |

The metadata of the Report is updated and displayed on the Analyze page.

### Test Case TC\_ExportFiles\_01

**Test Case ID:** TC\_ExportFiles\_01

Test Priority (Low/Medium/High): Med

Module Name: Export Files Module

**Test Title:** Verify Export CSV

Description: Test the ClassifAI My Reports view

Related Use Cases: UC-8, UC-10, UC-15

Test Designed by: <Taylor Griffin> Test Designed Date: <5/6/2024> Test Executed by: <Taylor Griffin> Test Execution Date: <5/6/2024> Test Type: functional

#### **Pre-conditions:**

- User is logged in and has access to the My Reports page.
- User has previously analyzed a file
- The system is connected to MongoDB

Dependencies: Successful login and navigation to the My Reports page.

|      |                                                      |                             | Expected Result           | Actual Result                                     | Status      |
|------|------------------------------------------------------|-----------------------------|---------------------------|---------------------------------------------------|-------------|
| Step | Test Steps                                           | Test Data                   |                           |                                                   | (Pass/Fail) |
| 1    | Navigate to My Reports page                          | URL                         | page loaded properly.     | User is navigated to page                         | Pass        |
| 2    | Click the Load button next to a report.              |                             | Loading Report message    | Loading Report message                            | Pass        |
| 3    | Verify that the analytics are displayed on the page. |                             | User can see analytics    | User can see analytics                            | Pass        |
| 4    | Click Save & Download CSV button                     |                             | Pop up to select options  | User can see pop up to select what to download    | Pass        |
| 5    | Select desired options                               | "Select All" option clicked | UI shows options selected | User Can see Selected options to<br>export to csv | Pass        |
| 6    | Click Save & Download CSV button in popup menu       |                             | Saves file                | User will download file                           | Pass        |

#### **Post-conditions:**

The selected analytics of the Report have been downloaded in CSV.

### Test Case TC\_ExportFiles\_02

**Test Case ID:** TC\_ExportFiles\_02

Test Priority (Low/Medium/High): Med

Module Name: Export Files Module

Test Title: Verify Export PDF

Test Designed by: <Taylor Griffin> Test Designed Date: <5/6/2024> Test Executed by: <Taylor Griffin> Test Execution Date: <5/6/2024> Related Use Cases: UC-9, UC-10, UC-15

#### **Pre-conditions:**

- User is logged in and has access to the My Reports page.
- User has previously analyzed a file
- The system is connected to MongoDB

Dependencies: Successful login and navigation to the My Reports page.

|      |                                                      |                                | Expected Result           | Actual Result                                  | Status      |
|------|------------------------------------------------------|--------------------------------|---------------------------|------------------------------------------------|-------------|
| Step | Test Steps                                           | Test Data                      |                           |                                                | (Pass/Fail) |
| 1    | Navigate to My Reports page                          | URL                            | page loaded properly.     | User is navigated to page                      | Pass        |
| 2    | Click the Load button next to a report.              |                                | Loading Report message    | Loading Report message                         | Pass        |
| 3    | Verify that the analytics are displayed on the page. |                                | User can see analytics    | User can see analytics                         | Pass        |
| 4    | Click Save & Download PDF button                     |                                | Pop up to select options  | User can see pop up to select what to download | Pass        |
| 5    | Select desired options                               | "Select All" option<br>clicked | UI shows options selected | User Can see Selected options to export to pdf | Pass        |
| 6    | Click Save & Download PDF button in popup menu       |                                | Saves file                | User will download file                        | Pass        |

**Post-conditions:** 

The selected analytics of the Report have been downloaded in PDF.

## **Export Data Files**

### Test Case TC\_DataFileExport\_01

| Test Case ID: TC_DataFileExport_01                                                                                            | <b>Test Designed by:</b> <taylor griffin=""></taylor>                   |
|----------------------------------------------------------------------------------------------------|-------------------------------------------------------------------------|
| Test Priority (Low/Medium/High): Med                                                                                          | <b>Test Designed Date:</b> <5/6/2024>                                   |
| Module Name: Export Data Files Module                                                                                         | <b>Test Executed by:</b> <taylor griffin=""></taylor>                   |
| <b>Test Title:</b> Download Export Data Files<br><b>Description:</b> Test the ClassifAI Export Data Files section<br>Download | <b>Test Execution Date:</b> <5/6/2024><br><b>Test Type</b> : functional |
| Related Use Cases: UC-15                                                                                                    |                                                                         |

#### **Pre-conditions:**

- User is logged in and has access to the My Reports page.
- User has previously analyzed a file
- User has previously Saved & Downloaded csv/pdf
- The system is connected to MongoDB

Dependencies: Successful login and navigation to the My Reports page.

|      |                                                           |                    | Expected Result       | Actual Result                 | Status      |
|------|-----------------------------------------------------------|--------------------|-----------------------|-------------------------------|-------------|
| Step | Test Steps                                                | Test Data          |                       |                               | (Pass/Fail) |
| 1    | Navigate to Export Data Files page                        | URL                | page loaded properly. | User is navigated to page     | Pass        |
| 2    | Click the Download button next to an Export<br>Data File. | Econometrics 2 pdf | File download pop up  | File download pop up for user | Pass        |

#### **Post-conditions:**

The selected Export Data File has been downloaded by the user.

## Test Case TC\_DataFileExport\_02

Test Case ID: TC\_DataFileExport\_02

Test Priority (Low/Medium/High): Med Module Name: Export Data Files Module Test Title: Delete Export Data Files Description: Test the ClassifAI Export Data Files section Delete Related Use Cases: UC-17

**Pre-conditions:** 

- User is logged in and has access to the My Reports page.
- User has previously analyzed a file
- User has previously Saved & Downloaded csv/pdf
- The system is connected to MongoDB

Dependencies: Successful login and navigation to the My Reports page.

**Expected Result Actual Result** Status **Test Steps Test Data** Step (Pass/Fail) 1 page loaded properly. User is navigated to page Navigate to Export Data Files page URL Pass Click the Delete button next to an Export Are you sure you want to delete this User decides Yes or no on delete file Pass 2 Data File. Econometrics 2 pdf file? prompt File successfully delete message User sees file deleted message 3 Pass Verify Export Data File has been deleted

**Post-conditions:** 

The selected Export Data File has been deleted by the user.

Test Designed Date: <5/6/2024> Test Executed by: <Taylor Griffin> Test Execution Date: <5/6/2024> Test Type: functional

Test Case TC\_DataFileExport\_03

| Test Case ID: TC_DataFileExport_03                                                                                                    |
|----------------------------------------------------------------------------------------------------|
| Test Priority (Low/Medium/High): Low                                                                                                  |
| Module Name: Export Data Files Module                                                                                                 |
| <b>Test Title:</b> Edit metadata Export Data Files<br><b>Description:</b> Test the ClassifAI Export Data Files section Edit<br>button |
| Related Use Cases: UC-16                                                                                                    |

#### **Pre-conditions:**

- User is logged in and has access to the My Reports page.
- User has previously analyzed a file
- User has previously Saved & Downloaded csv/pdf
- The system is connected to MongoDB

Dependencies: Successful login and navigation to the My Reports page.

**Expected Result Actual Result** Status **Test Steps Test Data** (Pass/Fail) Step 1 Navigate to Export Data Files page URL page loaded properly. User is navigated to page Pass Click the Edit button next to an Export Data Filename renamable User decides if they want to rename Pass 2 File. Econometrics 2 pdf file User sees Successful update to file Successful update to file name! Pass Click the Save button next to the selected name! 3 Export Data File. File name has been edited User sees edited file name Pass 3 Verify Export Data File has been updated

#### **Post-conditions:**

The selected Export Data File has been edited by the user.

Test Designed by: <Taylor Griffin> Test Designed Date: <5/6/2024> Test Executed by: <Taylor Griffin> Test Execution Date: <5/6/2024>

Test Type: functional